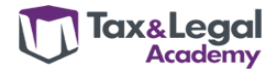

# WEBINAR : comment se connecter à la formation en ligne ?

1/ Vous recevrez une invitation à vous connecter <u>Rejoindre la Réunion Microsoft Teams</u>

### 2.a/ Si vous utilisez Microsotf Teams, passez un point 4 directement

**2.b/ Si vous n'utilisez pas Microsoft Teams,** vous arriverez sur une page internet qui vous demandera **de télécharger l'application. Ne pas le faire !** 

Cliquez sur « Annuler » ou « Cancel » dans le pop-up, ne pas télécharger l'application.

#### Français

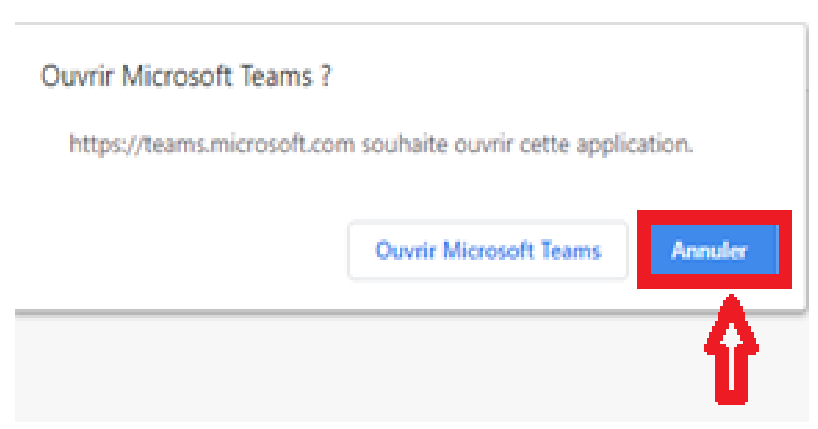

#### Anglais

#### This site is trying to open Microsoft Teams.

https://teams.microsoft.com wants to open this application.

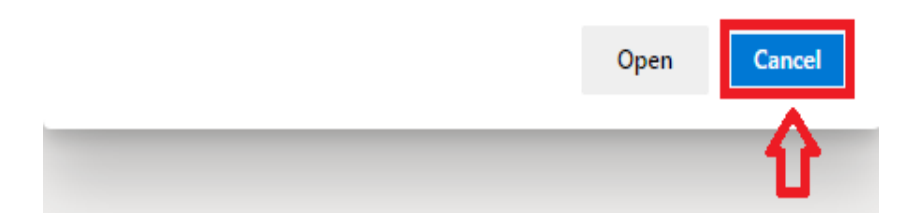

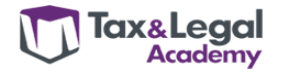

3/ Cliquez sur « Continuer sur ce navigateur » ou « Continue on this browser » ou encore « Join on the web instead », tout dépend de votre version

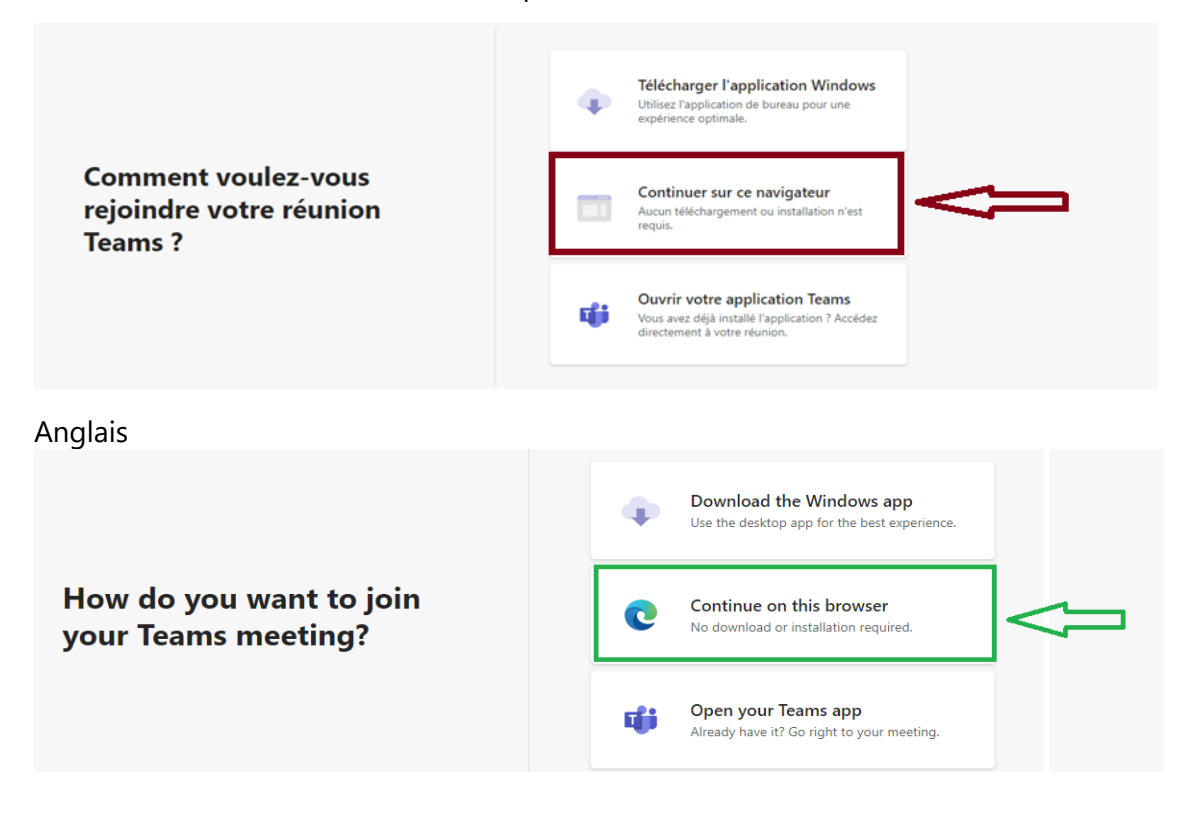

Si vous arrivez sur cette page-ci, cliquez uniquement sur « **Rejoindre la version web** ». **!!** <u>Si</u> un **pop-up**, apparaît en haut de votre écran, <u>ouvrez</u> « **Votre application Teams** » et « **Réjoignez la réunion** », c'est que la version Teams est déjà installée sur votre ordinateur.

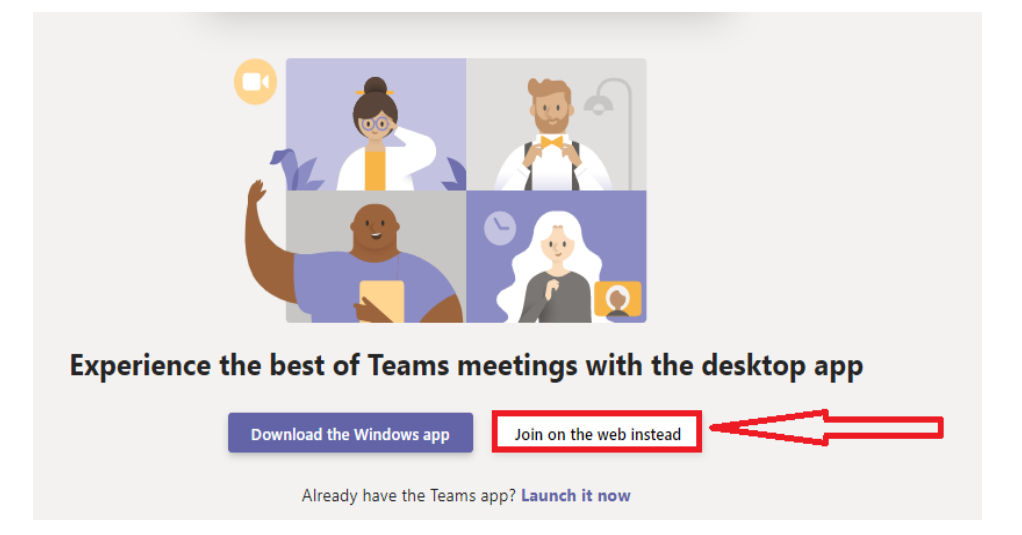

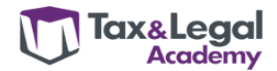

## 4/ Indentiez-vous !

Avant de rejoindre la réunion « Joindre / Join now », veuillez impérativement respecter ces 3 points :

- Indentifiez-vous avec votre nom et prénom (obligatoire pour le relevé de présence)
  \* Il se peut que vos noms et prénoms soient déjà enregistrés dans votre version actuelle.
- 2. <u>Vérifiez que votre micro est bien activé AVANT</u> de rejoindre la réunion
- 3. Cliquez sur « Joindre » ou « Join now »

Un contrôle sera effectué de la liste des personnes inscrites à accéder au webinar. Votre présence tout au long du webinar est exigée pour la remise de l'attestation. Comme en présentiel, nous ferons un rapide tour de table.

| Meeting now                                                |                                                                                                    |
|------------------------------------------------------------|----------------------------------------------------------------------------------------------------|
| 1. Introduisez votre nom et prénom<br>Béatrice Delfin Diaz | 3. Cliquez ici pour<br>rejoindre la réunion<br>Join now<br>O Device<br>2. Activez votre micro et<br>vidéo accessoirement |

# 5/ Vous serez en attente pour la connexion, attendez que l'on vous accepte et que la session commence.

Cliquez sur le **micro** de la barre du menu principal pour prendre la parole ou sur la **petite enveloppe** pour converser ou via les 3 points pour ouvrir la fonction converser « chat ».

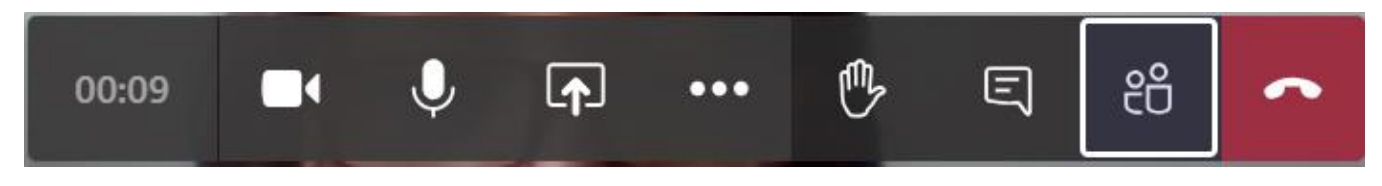

**6/ Vous souhaitez tout de même télécharger Microsoft Teams ?** Prévoyez un autre moment car cela peut prendre un peu plus de temps et peut-être l'intervention de votre informaticien.

**Questions** ou **difficultés** pour vous connecter, appelez le 0496 55 65 14 ou au 02/308.56.55. <u>www.taxlegal-acedemy.be</u>